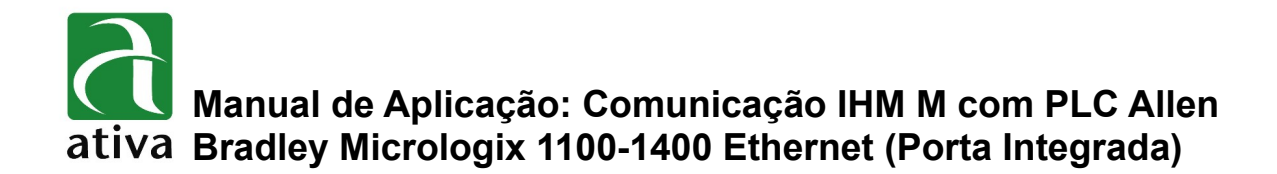

### 1- OBJETIVO:

Este documento tem como objetivo instruir detalhadamente como efetuar, a configuração da comunicação do protocolo da Rockwell Ethernet DF1.

# 2- FERRAMENTAS UTILIZADAS PARA CONFIGURAÇÃO:

- IHM M07TSC-ET.
- Ferramenta de Programação: Xpanel Designer 2.53 ou Superior.
- Ativa Xpanel Designer pode ser baixado no site da Ativa, através do Link abaixo: <u>http://www.ativa-automacao.com.br/downloads/</u>

# **3- DETALHES DE PROJETO:**

#### 3.1- Criação de um Device de Comunicação:

Primeiro é necessário parametrizar o **"Serial Communication Configuration"**. Clique em **"I/O Devices"**, depois **"New Device"**, selecione o tipo **"Allen Bradley MicroLogix EthernetIP"**, determine um nome e clique em **"Ok"**. No exemplo abaixo, utilizamos o nome **"ETH"**, poderia ser qualquer outro, porém recomendamos que os nomes não contenham caracteres especiais e espaço.

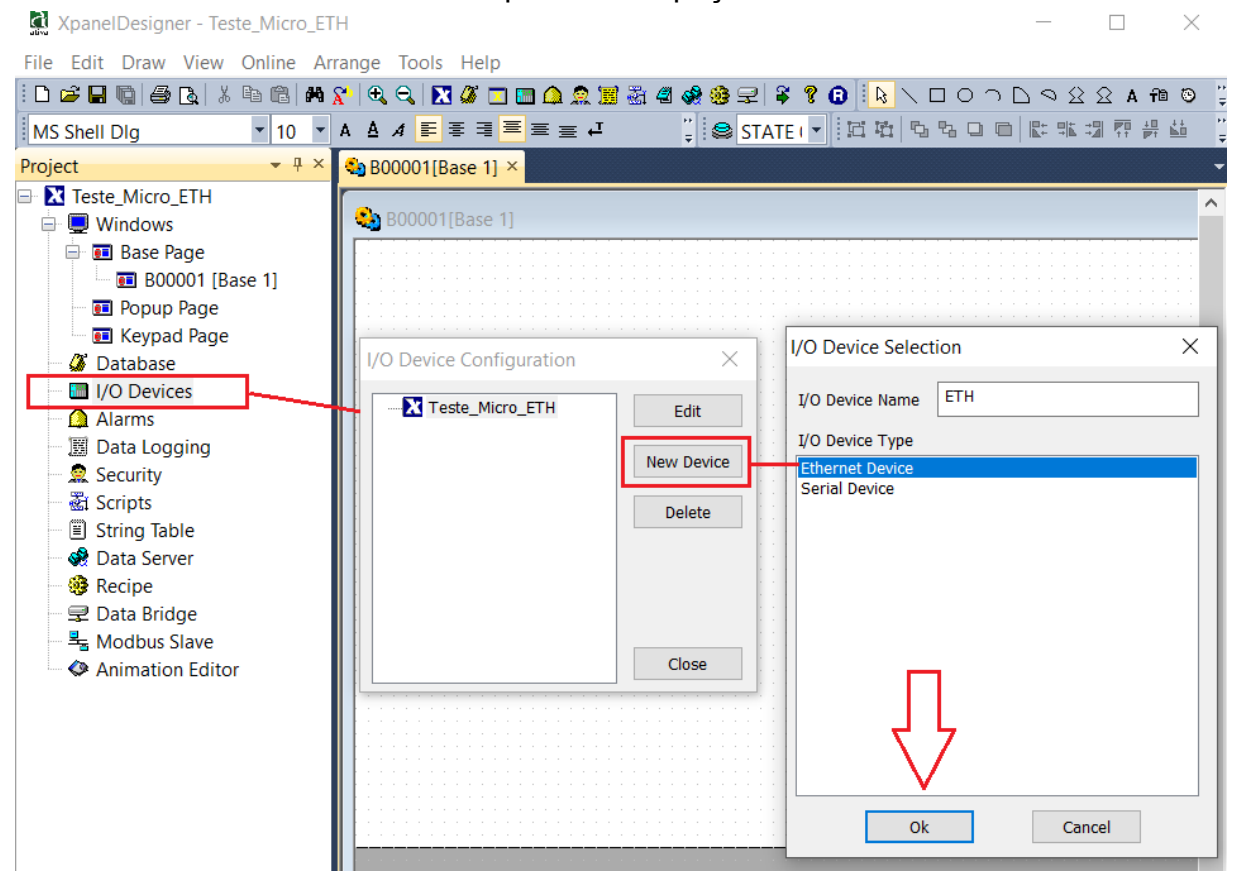

### 3.1- Criação de um Device de Comunicação:

Próxima etapa é necessário determinar o protocolo Allen Bradley MicroLogix EthernetIP e selecionar a opção protocolo como "TCP" e salvar.

| thernet Communication Configuration X                                                                                                    |                                                |  |  |  |  |
|----------------------------------------------------------------------------------------------------|------------------------------------------------|--|--|--|--|
| Communication Port Station                                                                                                    |                                                |  |  |  |  |
| Device TypeAllen Bradley MicroLogix EthernetIPIP AddressProtocolUDP <tcp< td="">Network ID00(0 - 65535)Node ID00(0 - 65535)Time Out1010(x 100 msec )</tcp<> | Edit<br>Delete<br>Add Station<br>Save<br>Close |  |  |  |  |
| Retry No. 3 (1 ~ 255)<br>Initialize the Tx Frame When Timeout Occurs                                                                                        |                                                |  |  |  |  |
| If you change the device type or protocol,<br>Check station data is valid.                                                                                  |                                                |  |  |  |  |

# 3.1- Criação de um Device de Comunicação:

Próxima etapa é configurar o "Station".

| Ethernet Communication Configuration | ×           | H   | Station                | ×                       |
|--------------------------------------|-------------|-----|------------------------|-------------------------|
| Communication Por Station            |             | t   | Station Name           | 1400 ОК                 |
|                                      | Edit        | evi | Station Type           | MicroLogix ~ Cancel     |
| Y CIN                                | Delete      | te  | Network ID             | 0                       |
|                                      | Add Station |     | Node ID                | 0                       |
|                                      |             |     | Unit ID                | 0                       |
|                                      | 0.000       | e   | IP Address             | 192.168.0.150           |
|                                      | Save        | -   | Socket Port No.        | 44818                   |
|                                      | Close       |     | Options                | _                       |
|                                      |             |     | 16Bit Data Swap        | I/O Device Write Enable |
|                                      |             |     | 32Bit Data Swap        | Data Request Size Limit |
|                                      |             |     | String Data Swap       | WORD 0                  |
|                                      |             |     | Comm. Error Message    | Pop Up BIT 0            |
|                                      |             |     | Fast Mode              |                         |
|                                      |             |     | Fixed XPANEL Socket F  | Port                    |
|                                      |             |     | XPANEL Socket Port No. | 0                       |
| Tag Screen                           |             |     |                        |                         |

É necessário determinar um nome (no exemplo acima é **1400**), o tipo de station tem apenas um, que é o "**MicroLogix**".

**Network ID**  $\rightarrow$  sem efeito;

**Node ID**  $\rightarrow$  sem efeito;

**Unit ID**  $\rightarrow$  sem efeito;

**IP Address**  $\rightarrow$  deverá conter o endereço IP do PLC.

**Socket Port No.**  $\rightarrow$  **44818** (quando o protocolo é escolhido, o valor já vem definido)

Recomendamos que a opção "**Comm. Error Message Pop up**" seja selecionada. Ela indicará qualquer falha que houver em cabeamento ou perda de comunicação com PLC.

# 3.2- Sistema de Endereçamento:

| Tabela | de | <b>Endereçamento:</b> |
|--------|----|-----------------------|
|--------|----|-----------------------|

| Simbolo | Bit Range                                                                                                    | Word Range                                                                                                    | Nome    |
|---------|----------------------------------------------------------------------------------------------------|----------------------------------------------------------------------------------------------------|---------|
| 0       | 0:0.0/0 ~ 0:30.255/15                                                                                                    | 0:0.0 ~ 0:30.255                                                                                              | Output  |
| I       | I:0.0/0 ~ I:30.255/15                                                                                                    | I:0.0 ~ I:30.255                                                                                              | Input   |
| s       | S:0/0 ~ S:163/15                                                                                                    | S:0 ~ S:163                                                                                                   | Status  |
| В       | B3:0/0 ~ B3:255/15<br>B9:0/0 ~ B255:255/15                                                                                                    | B3:0 ~ B3:255<br>B9:0 ~ B255:255                                                                              | Binary  |
| N       | N7:0/0 ~ N7:255/15<br>N9:0/0 ~ N255:255/15                                                                                                    | N7:0/0 ~ N7:255<br>N9:0/0 ~ N255:255                                                                          | Integer |
| F       |                                                                                                    | F8:0 ~ F255:255<br>* Registration is allowed in Float<br>only.                                                | Float   |
| L       |                                                                                                    | L9:0 ~ L255:255<br>* Registration is allowed in<br>UINT32, INT32 only.                                        | Long    |
| ST      |                                                                                                    | ST9:0 ~ ST255:255                                                                                             | String  |
| т       | T4:0.0/0 ~ T4:255.2/15<br>T9:0.0/0 ~ T255:255.2/15<br>Txx:nn.0/15 = Enable(EN)<br>Txx:nn.0/14 = Timer Timing(TT)                                                                                                    | T4:0.0 ~ T4:255.2<br>T9:0.0 ~ T255:255.2<br>Txx:nn.1 = Preset Value(PRE)<br>Txx:nn.2 = Accumulated Value(ACC) | Timer   |
| с       | C5:0.0/0 ~ C5:255.2/15<br>C9:0.0/0 ~ C255:255.2/15<br>Cx:nn.0/15 = Count up enable(CU)<br>Cx:nn.0/14 = Count down enable<br>(CD)<br>Cx:nn.0/13 = Done(DN)<br>Cx:nn.0/13 = Done(DN)<br>Cx:nn.0/12 = Overflow(OV)<br>Cx:nn.0/11 = Underflowt(UN)<br>Cx:nn.0/10 = Update Accumulator<br>(UA) | C5:0.0 ~ C5:255.2<br>C9:0.0 ~ C255:255.2<br>Cxx:nn.1 = Preset (PRE)<br>Cxx:nn.2 = Accumulated Value(ACC)      | Counter |
| R       | R6:0.0/0 ~ C6:255.2/15<br>R9:0.0/0 ~ R255:255.2/15<br>Rxx:nn.0/15 = Enable(EN)<br>Rxx:nn.0/14 =Update Enable(EU)<br>Rxx:nn.0/13 = Done(DN)<br>Rxx:nn.0/12 = Stack Empty(EM)<br>Rxx:nn.0/11 = Error(ER)<br>Rxx:nn.0/10 = Upload(UL)<br>Rxx:nn.0/9 = Inhibit(IN)<br>Rxx:nn.0/8 = Found(FD)  | R6:0.0 ~ R6:255.2<br>R9:0.0 ~ R255:255.2<br>Rxx:nn.1 = Length value<br>Rxx:nn.2 = position value              | Control |

As informações contidas neste documento são propriedade da ATIVA AUTOMAÇÃO, sendo vetada a reprodução ou utilização para outras finalidades senão aquelas a que se destinam, sem prévia autorização.

## 3.3- Observações:

#### • Temporizadores (Timers):

Os temporizadores da Rockwell contemplam um endereço diferente em relação ao que deve ser configurado na IHM. Abaixo segue uma tabela, instruindo como efetuar tal configuração.

| TEMPORIZADORES |             |             |             |  |  |
|----------------|-------------|-------------|-------------|--|--|
|                |             |             |             |  |  |
| PLC            | Na IHM      | PLC         | Na IHM      |  |  |
|                |             |             |             |  |  |
| Endereço do    | Endereço na | Endereço do | Endereço na |  |  |
| PLC            | IHM         | PLC         | IHM         |  |  |
|                |             |             |             |  |  |
| T4:0.ACC       | T4:0.2      | T4:0.PRE    | T4:0.1      |  |  |

#### • Contadores (Counters):

Assim como os temporizadores, os contadores também são gerenciados com o endereço diferente do CLP. Segue abaixo uma tabela que instrui como efetuar.

| CONTADORES         |                    |                    |                    |  |  |
|--------------------|--------------------|--------------------|--------------------|--|--|
|                    |                    |                    |                    |  |  |
| PLC                | Na IHM             | PLC                | Na IHM             |  |  |
|                    |                    |                    |                    |  |  |
| Endereço do<br>PLC | Endereço na<br>IHM | Endereço do<br>PLC | Endereço na<br>IHM |  |  |
|                    |                    |                    |                    |  |  |
| C5:0.ACC           | C5:0.2             | C5:0.PRE           | C5:0.1             |  |  |

# • Entradas e Saídas (físicas):

As entradas e saídas digitais do protocolo Ethernet, são tratadas de forma diferente na IHM M. Os bits de cada entrada ou saída, representam um sequenciamento dentro de uma área de memória, e também é necessário apontar o slot que pertence aquele ponto, de entrada ou saída.

# **Definição:**

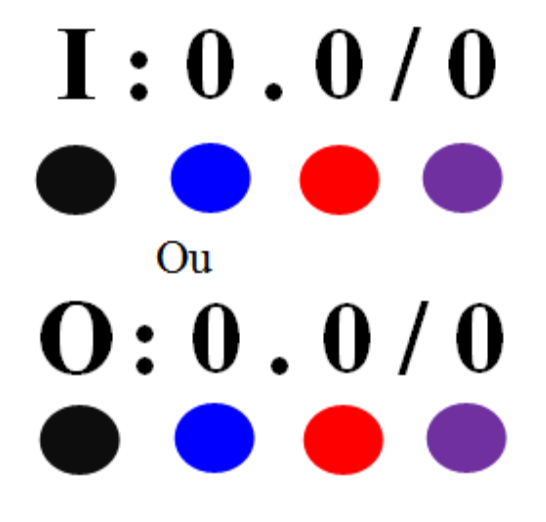

### Legenda:

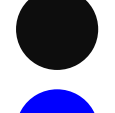

Especificação do operando (Entrada ou Saída digital).

Número do slot que se encontra o ponto. Se for um Micrologix, que tenha pontos de entrada integrado na CPU, deverá de ser zero, caso seja um ponto de entrada do primeiro slot da CPU, teria de ser um e assim por diante.

Essa parte do endereçamento representa a primeira word (16 bits = 0). Se o módulo for de 32 bits, o valor deverá ser 1.

Essa parte do endereçamento representa o ponto digital (0 ~ 15).

| PLC AB  | XPANEL |          |  |
|---------|--------|----------|--|
| Entrada |        | Saída    |  |
| I:0/0   |        | l:0.0/0  |  |
| I:0/1   |        | I:0.0/1  |  |
| I:0/2   |        | I:0.0/2  |  |
| I:0/3   |        | I:0.0/3  |  |
| I:0/4   |        | I:0.0/4  |  |
| I:0/5   |        | I:0.0/5  |  |
| I:0/6   |        | l:0.0/6  |  |
| I:0/7   |        | l:0.0/7  |  |
| I:0/8   |        | l:0.0/8  |  |
| I:0/9   |        | I:0.0/9  |  |
| I:0/10  |        | I:0.0/10 |  |
| I:0/11  |        | I:0.0/11 |  |
| I:0/12  |        | I:0.0/12 |  |
| I:0/13  |        | I:0.0/13 |  |
| I:0/14  |        | I:0.0/14 |  |
| I:0/15  |        | I:0.0/15 |  |
| I:0/16  |        | I:0.1/0  |  |
| I:0/17  |        | I:0.1/1  |  |
| I:0/18  |        | I:0.1/2  |  |
| I:0/19  |        | l:0.1/3  |  |
| I:0/20  |        | I:0.1/4  |  |
| I:0/21  |        | I:0.1/5  |  |
| l:0/22  |        | I:0.1/6  |  |
| I:0/23  |        | I:0.1/7  |  |

Exemplo que pode acontecer no endereçamento do PLC AB:

A cada 15 pontos de Entradas ou Saídas endereçados, é necessário acrescentar um, como ilustra a tabela acima e também descrita pela legenda vermelha.

Obs.: Se no PLC o endereçamento contemplar bit de 0 à 15, então a IHM segue esse mesmo padrão.

# 3.4- Exemplo de Configuração de uma variável tipo N na IHM Ativa:

| File Edit View Online Tools                                                                                                    | Help                                                                                                    |                                                                                                    |                                                                                                    |
|----------------------------------------------------------------------------------------------------|----------------------------------------------------------------------------------------------------|----------------------------------------------------------------------------------------------------|----------------------------------------------------------------------------------------------------|
| D 🗳 🖬 🐚 🏉 🖪   X 🖻 🛍 🛤                                                                                                    | 📯   🗨 🔍   🔀 🏈 🗔 🛄 🕼 🙎                                                                                                    | 2 📰 🗟 4 😪 🥸 🖃 🖇 ? 🕒 🗄 k                                                                                                    | ○○○○○公公▲前○冒團國團□優                                                                                                    |
| MS Shell Dlg 🔹 10 💌                                                                                                    |                                                                                                    | ← Col 0 🔹 😂 STATE ( 💌 🖾 🛱                                                                                                    | 1 1212 11 11 11 11 11 11 11 11 11 11 11                                                                                                    |
| Project 👻 🖣 🗙                                                                                                    | DATABASE [Teste_Micro                                                                                                    | × 🌯 B00001[Base 1]                                                                                                    |                                                                                                    |
| Project       ▼ ₽ ×         Teste_Micro_ETH       ♥ Windows         ● ■ Base Page       ■ Boo001 [Base 1]         ● ■ Popup Page       ● Catabase         ● ■ I/O Devices       ● Alarms         ● Data Logging       ● Security         ● String Table       ● Data Server         ● ■ String Table       ● Data Bridge         ● ■ Modbus Slave       ● Animation Editor | DATABASE [Teste_Micro Solution of the second second | Name     Type     I/O dev       Edit Tag       Group       Name       Type       Group       Digital       Image: Analog       O String | ice I/O Addr Initial Addition Description          General Advanced         Image: Real Tag Image: Constraint of the second second sec |
|                                                                                                    |                                                                                                    | Previous                                                                                                    | Next Ok Cancel                                                                                                    |

XpanelDesigner - Teste\_Micro\_ETH - [DATABASE [Teste\_Micro\_ETH.dbx]]

Opção **Name** pode conter qualquer nome sem espaços. No exemplo acima está sendo utilizado o nome do endereço do PLC. Não é necessário.

Opção **I/O Address**, tem que conter o endereço do PLC na sintaxe correta que nossa IHM define. Neste caso da configuração de uma variável numérica tipo **N7:0** possui a mesma sintaxe do endereço do PLC AB.

Obs.: Para o procedimento de Download do projeto da IHM, favor referir-se ao Manual Técnico de Download USB e Ethernet nas IHM's M

# 4- CONFIGURAÇÃO DE CABOS:

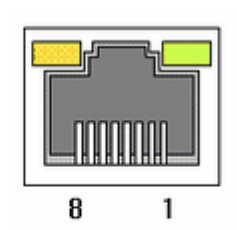

**RJ45 Connector** 

**RJ45 Jack** 

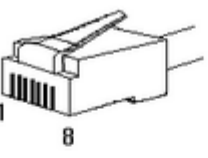

#### Direct Cable: Host <-> HUB

| Cable | No | Color    | Color    | No | Cable |
|-------|----|----------|----------|----|-------|
|       | 1  | Orange/W | Orange/W | 1  |       |
|       | 2  | Orange   | Orange   | 2  |       |
| 3     | 3  | Green/W  | Green/W  | 3  |       |
|       | 4  | Blue     | Blue     | 4  |       |
|       | 5  | Blue/W   | Blue/W   | 5  |       |
| 1 8 . | 6  | Green    | Green    | 6  | 1 8.  |
|       | 7  | Brown/W  | Brown/W  | 7  |       |
|       | 8  | Brown    | Brown    | 8  |       |

#### Crossover Cable: Host <-> Host

| Cable                 | No | Color    | Color    | No | Cable |
|-----------------------|----|----------|----------|----|-------|
| 1<br>2<br>3<br>4<br>5 | 1  | Orange/W | Green/W  | 1  |       |
|                       | 2  | Orange   | Green    | 2  |       |
|                       | 3  | Green/W  | Orange/W | 3  |       |
|                       | 4  | Blue     | Blue     | 4  |       |
|                       | 5  | Blue/W   | Blue/W   | 5  |       |
| 1 8 -                 | 6  | Green    | Orange   | 6  | 1 8   |
|                       | 7  | Brown/W  | Brown/W  | 7  |       |
|                       | 8  | Brown    | Brown    | 8  |       |